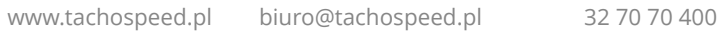

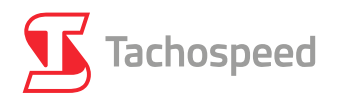

### MASZ TACHOSPEEDA W WERSJI DEMO, ALE NIE WIESZ JAK ROZPOCZĄĆ PRACĘ NA PROGRAMIE?

Przedstawiamy kilka prostych kroków, które pozwolą Ci łatwo odnaleźć i poznać najistotniejszą funkcjonalność oprogramowania.

Przejdź przez poniższe kroki i poznaj podstawową funkcjonalność programu Tachospeed:

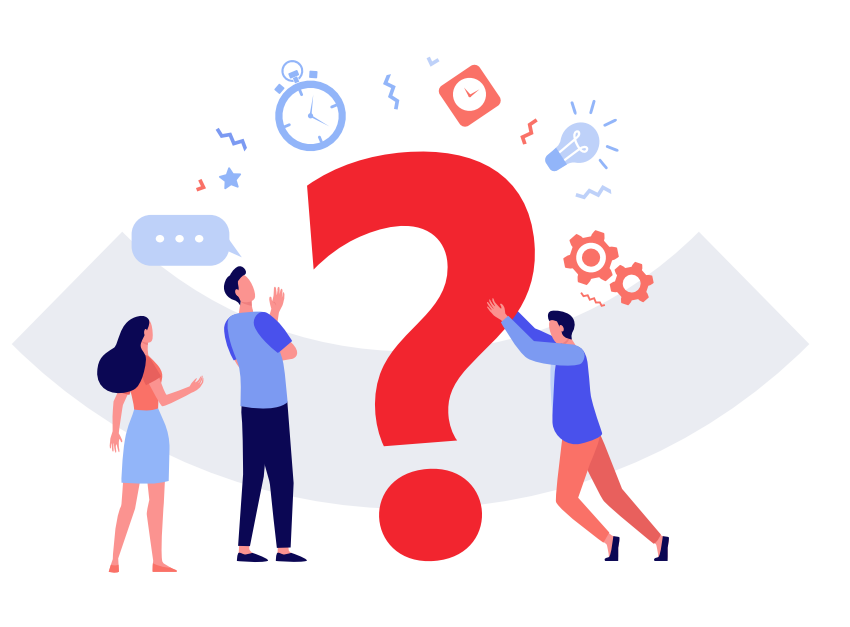

# KROK 1 – ZAINSTALUJ I AKTYWUJ PROGRAM

#### Pełen proces instalacji został szczegółowo przedstawiony w filmie:

https://www.youtube.com/watch?v=0LhMpRUdOdI

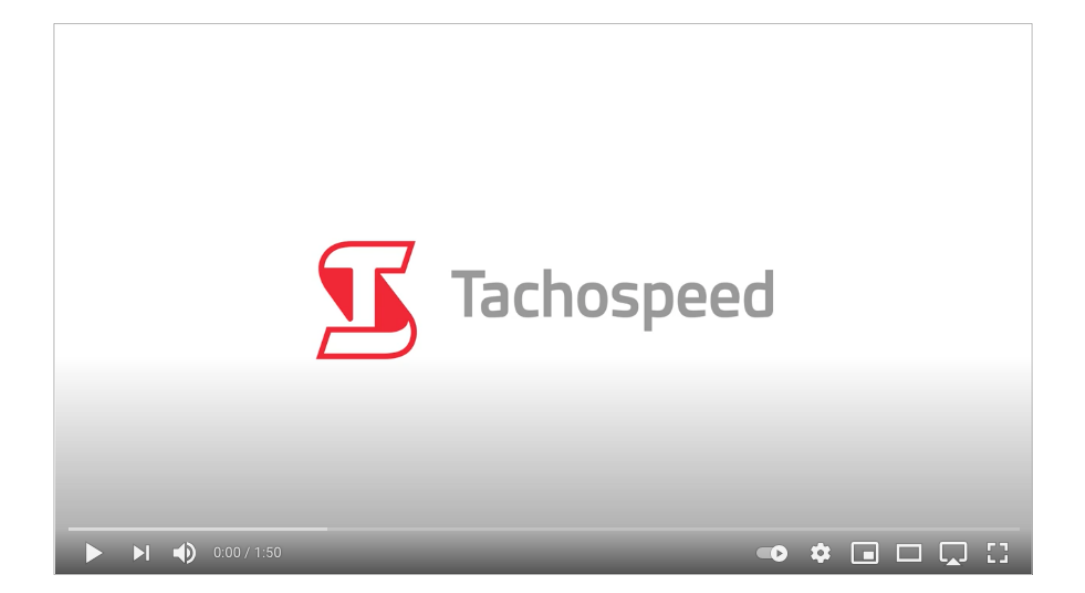

Menu importu danych cyfrowych wygląda następująco:

| Zarządzanie   Tarcze                                           | Dane cyf            | rowe Czy                                 | nności                                | Kierowcy                             | Firmy                    | Pojazd    | y Nad          | zepy   N           | liasta      | Diety Pal        | iwo   F    | laporty   |
|----------------------------------------------------------------|---------------------|------------------------------------------|---------------------------------------|--------------------------------------|--------------------------|-----------|----------------|--------------------|-------------|------------------|------------|-----------|
| Widok kalendarza                                               | 🖊 Imp               | oort danych                              | o cyfrowych                           | n                                    |                          |           | •              |                    |             |                  |            |           |
| Skanuj<br>tarczki tarczkę z                                    | Poo<br>Rap<br>Rap   | lgląd pliku<br>orty prędk<br>ort kalibra | cyfrowego<br>ości<br>:ji              |                                      |                          |           | ►<br>;ja<br>va | Podgl<br>interakty | ad<br>wny 5 | Zaśw.<br>51/AETR | Por        | ?<br>moc  |
| Rok Miesiąc                                                    | Rap<br>Przy<br>Przy | ort nieprzy<br>/pisywania<br>/pisywanie  | pisanych o<br>okresów b<br>danych prz | kresów<br>ez włożone<br>ty jeździe z | j karty<br>cudzą kart    | ,         | R              | aporty             |             |                  |            | Τŋ        |
| 2017                                                           | Kor                 | wersja plik                              | ów cyfrow                             | ych ESM do                           | DDD                      |           | 7              | 8                  | 9           | 10               | 11         | 12        |
| STYCZEN<br>10214 km<br>⊖144:05 ♀1:33<br>20:00 ►598:22<br>?0:00 | Usu<br>Usu          | wanie dan<br>wanie dan                   | ych cyfrow<br>ych cyfrow              | ,<br>ych starszy<br>ych starszy      | ch niż rok<br>ch niż dwa | lata      | so             |                    | PN<br>642   | wт<br>463        | \$R<br>511 | cz<br>657 |
| 9619 km<br>€135:51 ♀1:44<br>20:00 ►534:25                      | Usu<br>Zbi          | wanie dan<br>orczy impo                  | ych cyfrow<br>rt plików c <u>y</u>    | ych starszy<br>yfrowych (l           | ch niż trzy<br>BETA)     | lata      | 376            | \$R<br>355         | cz<br>390   | рт<br>358        | \$0        | N         |
| ?0:00                                                          |                     |                                          |                                       |                                      |                          |           |                |                    |             |                  |            |           |
| 2741 km<br>⊖ 39:13 \$€0:29<br>20:00 ► 186:35<br>? 13:43        | \$R<br>615          | cz<br>111                                | PT                                    | s0                                   | 586                      | PN<br>367 | 320            | \$R<br>527         | cz<br>215   | PT               | \$0        | N         |

W programie Tachospeed możliwy jest import danych cyfrowych z plików .ddd na dysku lokalnym lub na serwerze FTP, bądź bezpośrednio z czytnika karty kierowcy lub tachografu.

#### Import danych z pliku.

Opcja umożliwia import danych z pliku cyfrowego kierowcy bądź pojazdu. Po wybraniu tej opcji wskazujemy plik jaki chcemy zaimportować. Jeśli kierowca został wcześniej dodany do bazy to jego imię i nazwisko pojawi się w rubryce "Kierowca zidentyfikowany w bazie jako:" Zwracamy uwagę zwłaszcza na "poprawny" podpis cyfrowy, a następnie klikamy w "Dalej".

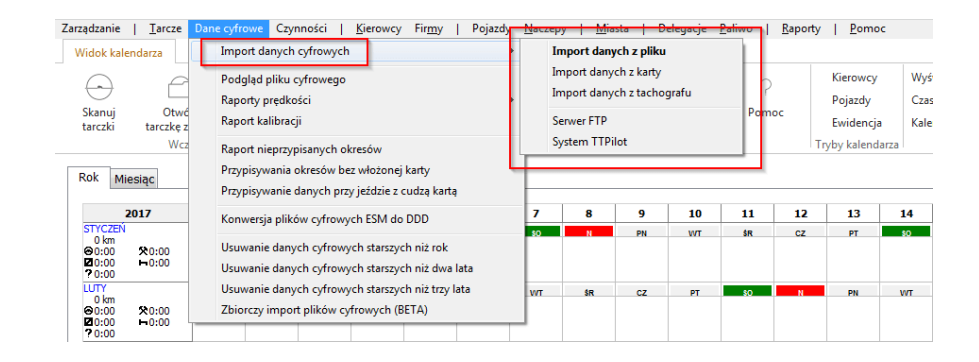

Jeśli dodajemy całkiem nowy plik to pojawi się okno "Edytora kierowców" dzięki któremu możemy dodać nowego kierowcę do bazy.

| 互 Edytor  | kierowców   | [ Num  | er : 0 / Aktywni : 0 | / Nieaktywni : 0 ] | : Przypisy | ywanie kierowcy       |               |                  | ×               |
|-----------|-------------|--------|----------------------|--------------------|------------|-----------------------|---------------|------------------|-----------------|
| Ogólne    | Terminy     | Inne   | Rozliczeniowe        | Stawki ryczałtów   | Składni    | ki wynagrodzenia      |               |                  |                 |
| Nazwisk   | :0          |        | Dojazdowy            |                    |            | Firma                 |               |                  | ~               |
| Imię      |             |        | Jan                  |                    |            | Aktywny               | $\checkmark$  |                  |                 |
| Drugie i  | mię         |        |                      |                    |            | Domyślny pojazd       |               |                  | ~               |
| PESEL     |             |        |                      |                    |            | Nr karty              | 34567890123   | 45678            |                 |
| NIP       |             |        |                      |                    |            | Kraj wydania karty    | PL            |                  |                 |
| Kraj i mi | iasto urodz | enia   |                      |                    |            | Prawo jazdy           | 34567899012   |                  |                 |
| Narodo    | wość        |        |                      |                    |            | Prawo jazdy kategorii | Nie posiada : | żadnej kategorii | ~               |
| Stały ad  | res zamiesz | zkania |                      |                    |            |                       |               |                  |                 |
| Data uro  | odzenia     |        |                      | 1957-06-03         | ~ /        |                       | $\mathbf{i}$  |                  |                 |
|           |             |        |                      |                    |            |                       |               |                  |                 |
|           |             |        |                      |                    |            |                       |               | Wstaw            | <u>Z</u> amknij |

Jeśli na pliku cyfrowym znajdują się pojazdy, których nie ma w bazie to pojawi się okno z listą pojazdów:

| 🗴 Przyporządkowanie poj    | jazdów                                 |          |             |       |
|----------------------------|----------------------------------------|----------|-------------|-------|
|                            | Pojazdy, których nie znal              | eziono v | v bazie     |       |
| Numer rejestracyjny pojazd | u Przyporządkuj jako                   |          | Status      | A     |
| EEEEE1                     | Dodaj do bazy                          | -        |             |       |
| EEEEE2                     | Dodaj do bazy                          | •        |             |       |
|                            |                                        |          |             |       |
|                            |                                        |          |             |       |
|                            |                                        |          |             |       |
|                            |                                        |          |             |       |
|                            |                                        |          |             |       |
|                            |                                        |          |             |       |
|                            |                                        |          |             |       |
|                            |                                        |          |             |       |
|                            |                                        |          | 1           |       |
|                            |                                        |          |             | -     |
|                            | Dodaj wszystkie                        |          | Pomiń wszys | tkie  |
| Przerwij                   | 🗹 Pomijaj pytanie o dodawanie pojazdów | ĺ        |             | Dalej |

Możemy wybrać poszczególne pojazdy do bazy lub wszystkie naraz zaznaczając opcję "Dodaj do bazy" oraz "Pomijaj pytanie o dodawanie pojazdów". Aby opcja funkcjonowała prawidłowo należy w menu "Zarządzanie – Ustawienia – Ustawienia programu – Moduł cyfrowy – Import" zaznaczyć opcję "Nie pokazuj edytora pojazdów podczas importu".

**Uwaga**: W zależności od rodzaju posiadanej licencji program może ograniczać maksymalną ilość dodanych pojazdów, wobec czego zalecamy zaznaczenie tej opcji tylko w wersji MAX.

Raport kontrolny inspekcji drogowej umożliwia kontrolę aktywności kierowców pod kątem Rozporządzenia 561/2006. Raport wskazuje ewentualne naruszenia przepisów pod kątem regulaminowych przerw w czasie jazdy, odpoczynków dobowych, tygodniowych, itp. Aby przejść do okna Raportu ITD klikamy w przycisk "Inspekcja drogowa" lub w menu "Raporty – Raporty kontrolne – Raport kontrolny inspekcji drogowej".

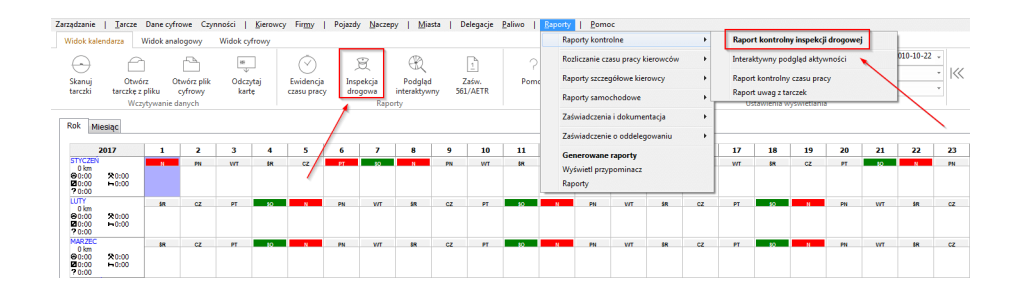

Po wybraniu jednego z powyższych przycisków nastąpi przejście do okna głównego Raportu ITD.

Aby wygenerować pełny raport należy wskazać zakres czasu jaki chcemy skontrolować, a następnie kliknąć lewym guzikiem myszy w przycisk "Kontrolny" w wierszu kierowcy.

| 8 | Raport kontrolny    |                    |                 |                  |            |            |             |          |                  |                           |                |         | ē                 | ×   |
|---|---------------------|--------------------|-----------------|------------------|------------|------------|-------------|----------|------------------|---------------------------|----------------|---------|-------------------|-----|
|   |                     | F                  | irma / kierowcy |                  |            |            |             | Kor      | ntrola           | od 2010                   | -03-01 -       | do      | 2010-03-31 •      |     |
| W | szyscy kierowcy     |                    |                 |                  |            |            | •           | Dane     | kontroli         | por                       | viedziałek     |         | środa             |     |
|   |                     |                    | Opcje           |                  |            |            |             | Droga    | Przedsiębiorstwo | Kontrola dov              | volnego okresu |         | Przepisy          |     |
|   |                     |                    |                 |                  |            |            |             | Protokół | Protokół         | Kontrola 29 Kontrola roko | lei<br>J       | Rozpor  | ządzenie 561/2006 | •   |
|   | Wyczyść zaznaczenie | Odwróć zaznaczenie | Zaznacz ws      | zystkich         |            |            | Zamknji     | Decyzja  | Decyzja          | Czas:                     | CET/CEST (UT   | C+1/UTC | +2)               | •   |
|   |                     | Kerowca            |                 | Numer karty      | Zakres     | s danych   |             |          |                  |                           | Raporty        |         |                   |     |
|   | Dojazdowy Jan       |                    |                 | 3456789012345678 | 2010-03-10 | 2017-07-19 | Preferencje | Edycja   |                  | Wykroczenia               |                | Kon     | troiny            | G ^ |
| V | Gondola Jan         |                    |                 | 6789012345678901 | 2010-04-18 | 2010-11-05 | Preferencje | Edycja   |                  | Wykroczenia               |                | Kon     | troiny            | G   |
| X | Kontrolny Grzegorz  |                    |                 | 4567890123456789 | 2010-03-23 | 2017-07-19 | Preferencje | Edycja   |                  | Wykroczenia               |                | Kon     | troiny            | G   |
| V | Nowak Andrzej       |                    |                 | 2345678901234567 | 2010-03-17 | 2010-10-30 | Preferencje | Edycja   |                  | Wyderoczenia              |                | Kon     | troiny            | G   |
|   |                     |                    |                 |                  |            |            |             |          |                  |                           |                |         |                   |     |

Możemy ustawić kontrolę dowolnego okresu czasu, kontrolę ostatnich 29 dniu lub całego roku kalendarzowego. Służą do tego przyciski znajdujące się w prawym górnym rogu ekranu.

# KROK 4 - ROZLICZ EWIDENCJĘ

Uruchomienie modułu ewidencji jest możliwe poprzez:

1. Wybranie w menu "Raporty – Rozliczanie czasu pracy kierowców – Ewidencja czasu pracy kierowcy"

| rządzanie   Tarcze                     | Dane o   | yfrowe Czy  | nności   | Kierowcj | y Firmy     | Pojazdy | Naczej | py   Miasta  | 1  | Delegacje | Paliwo | Raporty | Pom          | ×           |          |       |       |              |              |           |             |      |      |     |
|----------------------------------------|----------|-------------|----------|----------|-------------|---------|--------|--------------|----|-----------|--------|---------|--------------|-------------|----------|-------|-------|--------------|--------------|-----------|-------------|------|------|-----|
| Widok kalendarza                       | Widok a  | nalogowy    | Widok cy | frowy    |             |         |        |              |    |           |        | Raj     | porty kontr  | olne        |          | · · ) |       |              |              |           |             |      |      |     |
| O E                                    | 2        |             | 10       | - I      | $\bigcirc$  | 8       | 2      | P            |    | G         | 2      | Ro      | zliczanie cz | asu pracy k | ierowców | >     | Ewide | encja czasu  | pracy kier   | owcy      |             | 1    | ٣    |     |
| Skanui Obu                             |          | Otwórz olik | Oder     | -        | Euridencia  |         | ikcia. | Rodalad      |    | Zatin     | Rome   | Raj     | porty szcze  | gółowe kie  | owcy     | >     | Zbior | cza ewiden   | ija czasu pi | acy       |             |      | -  « | < < |
| tarczki tarczkę                        | z pliku  | cyfrowy     | kart     | ie i     | czasu pracy | drog    | jowa   | interaktywny | 56 | 51/AETR   | Form   | Raj     | porty same   | chodowe     |          | >     | Rapo  | rt czasu pra | cy w ekipad  | :h        |             |      | *    |     |
| We                                     | zytywani | e danych    |          |          |             |         | Rapi   | orty         |    |           |        | Za      | iwiadczeni   | i dokume    | ntacia   | >     | Rapo  | rt brakujący | ch tarcz     |           |             | -    |      |     |
| Rok Miesiąc                            |          |             |          |          |             |         |        |              |    |           |        | 74      | wiadczeni    | o oddeler   | owaniu   | ,     | Rapo  | rt brakujący | ch danych    | cyfrowycł | n i tarczek |      |      |     |
| 2017                                   | 1        | 2           | 3        | 4        | 5           | 6       | 7      | 8            | 9  | 10        | 11     | Ge      |              | ranorty     |          |       | Linio | wy wykres o  | zasu pracy   | kierowcy  |             |      | 23   | 24  |
| STYCZEŃ                                |          | PN          | WT       | 18       | c2          | PT      | 10     | N            | PN | wr        | 18     | W       | świetl nrzy  | nominacz    |          |       | Tabel | aryczny rap  | ort aktywn   | ości      |             |      | PN   | wr  |
| 0 km<br>⊕0:00 \$0:00<br>⊠0:00 ⊨0:00    |          |             |          |          |             |         |        |              |    |           |        | Raj     | porty        |             |          |       | Podg  | ląd pliku cy | frowego      |           |             |      |      |     |
| 7 0:00<br>LUTY<br>0 km<br>@0:00 \$0:00 | śre      | cz          | PT       | 10       | N           | PN      | WT     | 511          | cz | PT        | 10     | N       | PN           | WT          | ŝĸ       | cz    | PT    | 10           | N            | PN        | WT          | \$N. | cz   | PT  |

2. Wybranie odpowiedniej opcji na pasku przycisków widoku kalendarza:

| Zarządzanie   Ta                                           | rcze Dane                           | cyfrowe Ca                        | zynności    | Kierowo                      | y Firmy       | Poja:          | zdy Nacz                      | epy   N    | /liasta          | Paliwo | Raport | y   Pomo                                       | c                              |                                      |
|------------------------------------------------------------|-------------------------------------|-----------------------------------|-------------|------------------------------|---------------|----------------|-------------------------------|------------|------------------|--------|--------|------------------------------------------------|--------------------------------|--------------------------------------|
| Widok kalendarza                                           | Widok                               | analogowy                         | Widok       | cyfrowy                      | Widok in      | nteraktywn     | iy Dele                       | gacje      |                  |        |        |                                                |                                |                                      |
| Skanuj<br>tarczki ta                                       | Otwórz<br>rczkę z pliku<br>Wczytywa | Otwórz p<br>cyfrow<br>anie danych | olik C<br>y | in<br>↓<br>Ddczytaj<br>kartę | Ewid<br>czasu | encja<br>pracy | Inspekcj<br>drogow<br>Raporty | ja<br>a 56 | Zaśw.<br>51/AETR | Por    | noc    | Kierowcy<br>Pojazdy<br>Ewidency<br>Tryby kalen | y Wy<br>Czi<br>ja Kal<br>darza | /świetl<br>as lokalny<br>lendarz świ |
| Rok Miesiąc                                                | Dzień                               |                                   | /           |                              |               |                |                               |            |                  |        |        |                                                |                                |                                      |
| 2021                                                       | 1                                   | 2                                 | 3           | 4                            | 5             | 6              | 7                             | 8          | 9                | 10     | 11     | 12                                             | 13                             | 14                                   |
| STYCZEŃ<br>0 km<br>⊗0:00 № 10:00<br>20:00 ⊨0:00<br>? 38:00 | рт<br>()                            | <b>so</b>                         | N I         | PN                           | WT            | \$R            | cz                            | PT         | \$0              | N      | PN     | WT                                             | ŝR                             | CZ                                   |
| 0 km<br>⊗0:00 \$0:00<br>20:00 ⊨0:00<br>?0:00               | PN                                  | WT                                | ŝR          | cz                           | PT            | \$0            | N                             | PN<br>Ø    | WT               | śR     | cz     | PT                                             | \$0                            | N                                    |

Po uruchomieniu modułu ewidencyjnego pojawi się puste okno ewidencji.

#### Wygenerowanie Ewidencji

Aby wygenerować ewidencję należy:

- Wybrać kierowcę
- Wybrać system pracy i etat
- Wybrać okres rozliczeniowy (w wersji demo pobierane są tylko dane z pierwszych dwóch miesięcy)
- Klikamy "Pobierz dane"

Następnie klikamy "Wydruk ewidencji".

| 3 TachoSpeed Da                                 | riusz (326 | 50327994824 | 517), podsta                | wowy syst | em pracy             | , 1 miesią                  | c, 2020-(              | 01-01 - 20    | 20-01-3                 | 1      |                           |      |              |                      |            |       |          |            |      |      |
|-------------------------------------------------|------------|-------------|-----------------------------|-----------|----------------------|-----------------------------|------------------------|---------------|-------------------------|--------|---------------------------|------|--------------|----------------------|------------|-------|----------|------------|------|------|
| Kierowca:<br>TachoSpeed Darius<br>System pracy: | z<br>Etat: | 2019        | ares danych<br>9-02-07 2021 | L-04-09 🔻 | Okres r<br>1 (<br>Od | ozliczenia<br>miesii<br>202 | wy:<br>ąc ▼<br>0-01-01 | Dzier<br>Sobo | i wolny:<br>ota +<br>Do | 2020-0 | Zapisz<br>miany<br>1-31 v |      | Pob<br>Wydru | ierz dan<br>Ik ewide | e<br>Incji |       | Ope      | tje<br>las |      |      |
| równoważny                                      | • 1 [0     | 8:00] [     | 8                           |           |                      | śro                         | da                     |               |                         | piątek |                           |      | Szczegó      | ły rozlic            | zenia      |       | Kalkulat | or płac    |      |      |
| D                                               | oba praco  | ownicza     |                             | Rozlic    | zenie                | <u> </u>                    | Pra                    | sca           |                         |        |                           | Inr  | ne           |                      | Nadlica    | zbowe | Dyż      | ury        |      | Do   |
| data                                            | rodzaj     | plan        | start                       | start     | stop                 | suma                        | dzień                  | noc           | +                       | Ρ      | pś                        | dd   | pw           | nś                   | N50        | N100  | D50      | D100       | N50  | N100 |
| 2020-01-01, śr                                  | Ś          | 0/8         | -                           | -         | -                    | -                           | -                      | -             | -                       | -      | -                         | -    | -            | -                    | -          | -     | -        | -          | -    | -    |
| 2020-01-02, cz                                  | W          | 0/ 8        | -                           | -         | -                    | -                           | -                      | -             | -                       | -      | -                         | -    | -            | -                    | -          | -     | -        | -          | -    | -    |
| 2020-01-03, pt                                  | R          | 8           | 06:32                       | 06:32     | 06:32                | 8:01                        | 8:01                   | -             | -                       | -      | 0:15                      | 0:15 | -            | -                    | 0:01       | -     | 5:28     | 1:02       | 0:01 | -    |
| 2020-01-04, so                                  | R          | 8           | 06:04                       | 06:32     | 06:04                | 9:46                        | 6:20                   | 3:26          | -                       | -      | 0:15                      | 0:06 | -            | 0:04                 | -          | 1:46  | 8:24     | 1:29       | -    | 1:46 |
| 2020-01-05, n                                   | N          | 0/8         | 06:04                       | 06:04     | 12:10                | 3:35                        | 3:35                   | -             | -                       | -      | -                         | -    | -            | 3:35                 | -          | -     | -        | 2:31       | -    | -    |

Nim zaczniesz pracę z modułem delegacji, musisz w pierwszej kolejności dodać firmę, miasto wyjazdu/przyjazdu oraz przypisać kierowcę do firmy. Bez tego wykonanie poprawnej delegacji nie będzie możliwe.

Z górnego paska menu wybierz "Firmy" i dodaj firmę.

| Vierous                      | Firms       | Point                  | why Macrony I                   | Miarta I I        | Paliwo I Panor   | the L Romos                                          |                                             |                                                             |                                         |                |                                        |             |
|------------------------------|-------------|------------------------|---------------------------------|-------------------|------------------|------------------------------------------------------|---------------------------------------------|-------------------------------------------------------------|-----------------------------------------|----------------|----------------------------------------|-------------|
| ofrous                       | Widoki      | nteralbown             | v Delegacie                     | Ivilasca   I      | rainto   Napoi   | ity   Pollioc                                        |                                             |                                                             |                                         |                |                                        |             |
| im<br>↓<br>vdczytaj<br>kartę | Ewi<br>czas | )<br>dencja<br>u pracy | Inspekcja<br>drogova<br>Raporty | Zaśw.<br>561/AETR | ?<br>Pomoc       | Kierowcy<br>Pojazdy<br>Ewidencja<br>Tryby kalendarza | Wyświetl<br>Czas lokalny<br>Kalendarz świąt | TachoSpeed Dariu<br>CET/CEST (UTC+1,<br>PLK<br>Ustawienia w | sz 2019-02-07<br>/UTC+2)<br>yświetlania | 2020-02-06 V   | 2021-01-01 ♥<br> < < > > <br>Nawigacja |             |
|                              |             |                        | S Edytor firm                   | [ Numer : 1 ]     |                  |                                                      |                                             |                                                             |                                         |                |                                        |             |
| 4                            | 5           | 6                      | Przeciągnij tu n                | agłówek kolum     | nny aby pogrupov | wać                                                  |                                             |                                                             |                                         |                |                                        |             |
| PN                           | wr          | \$8                    | W: Nazwa                        |                   | Adr              | res                                                  |                                             | Kod poc Miasto                                              | NIP                                     | REGON Telefor  | n Email                                | Fax         |
|                              |             |                        |                                 |                   |                  |                                                      | Kliknij tut                                 | aj, aby zdefiniować                                         | filtr                                   |                |                                        |             |
|                              |             | _                      | ABC SA                          |                   |                  |                                                      |                                             |                                                             |                                         |                |                                        |             |
| cz                           | PT          | 80                     |                                 |                   |                  |                                                      |                                             |                                                             |                                         |                |                                        |             |
| N                            | PN          | wr                     | Rodetawawa                      | Delegentine       | Debenerit D      | 0.4 Zerre denie e .                                  |                                             |                                                             |                                         |                |                                        |             |
|                              |             |                        | Poustawowe                      | Delegacyfre       | Performocriik Pi | KH Zdizduzdjách                                      |                                             |                                                             |                                         |                |                                        |             |
| WT                           | \$8         | cz                     | Nazwa                           |                   |                  |                                                      | ABC S                                       | A                                                           |                                         |                |                                        |             |
|                              |             |                        | Adres                           |                   |                  |                                                      |                                             |                                                             |                                         | REGON          |                                        |             |
| PT                           | 50          | 2                      | Miasto                          |                   |                  |                                                      |                                             |                                                             |                                         | Tel.           |                                        |             |
|                              |             |                        | Kod                             |                   |                  |                                                      |                                             |                                                             |                                         | Email          |                                        |             |
|                              |             |                        | Kraj                            |                   |                  |                                                      |                                             |                                                             |                                         | Fax            |                                        |             |
| N                            | PN          | WT                     | NIP                             |                   |                  |                                                      |                                             |                                                             |                                         | Karta przedsię | biorstwa                               |             |
|                              |             |                        | Numer upraw                     | nień przewoz      | owych            |                                                      |                                             |                                                             |                                         |                |                                        |             |
| \$R                          | cz          | PT                     | Data wygaśni                    | ecia pozwolen     | ia na wykonywa   | nie przewozu droc                                    | nowedo                                      |                                                             |                                         |                | 202                                    | 1-01-05 🗸 🗆 |
|                              |             |                        | Data ważnośc                    | i kartu przedz    | iobiorcheo       |                                                      | 55-                                         |                                                             |                                         |                | 202                                    | 1-01-05     |
| 10                           | N           | PN                     | Data Wazilost                   | a wary przeus     | informating      |                                                      |                                             |                                                             |                                         |                | 202                                    |             |
|                              |             |                        | Dodating                        | wa                | Usuń             | Zan                                                  | oisz wybrana                                |                                                             |                                         |                |                                        | Zamknii     |
|                              | 1007        | 40                     |                                 |                   |                  |                                                      |                                             |                                                             |                                         |                |                                        |             |

W tym samym oknie wybieramy zakładkę "Delegacje" i dodajemy miasto bazy, z którego kierowcy zaczynają i kończą delegację – najczęściej jest to siedziba firmy.

| 💈 Edytor firm [ Numer : 1 ]                                                                                      |                                    |                       |           |        |           |                 | □ ×     |
|----------------------------------------------------------------------------------------------------|------------------------------------|-----------------------|-----------|--------|-----------|-----------------|---------|
| Przeciągnij tu nagłówek kolumny aby pogr                                                                         | rupować                            |                       |           |        |           |                 |         |
| W: Nazwa                                                                                                    | Adres                              | Kod poc Miasto        | NIP       | REGON  | Telefon   | Email           | Fax     |
|                                                                                                    | Kliknij tutaj                      | j, aby zdefiniować    | filtr     |        |           |                 |         |
| ABC SA                                                                                                    |                                    |                       |           |        |           |                 |         |
| Podstawowe Delegacyjne Pehomoc                                                                                   | nik FRA Zarządzający               |                       |           |        |           |                 |         |
| Kraje: N                                                                                                    | /iasta:                            |                       |           |        | Miasta wy | jazdu/przyjazdu |         |
| Austria //<br>Czechy //<br>Francja //<br>Hienory //<br>Połska //<br>Szwecja //<br>Werka Brytania //<br>Włochy // | Alvernia Andrespol                 | Dodaj ><br>Dodaj nowe | Alwema,   | Polska |           |                 |         |
| Edytuj kraje                                                                                                    | Wyszukaj                           |                       |           |        | Usuń      | zaznaczone      |         |
| Domyślne miasto Alwernia<br>Numeruj delegacje od 2020-12-29 v                                                    | według szablonu (# - numer, mm - m | niesiąc, rrrr - rok)  | #/mm/rrrr |        |           |                 |         |
| Dodaj nową Usu                                                                                                   | iń Zapisz wybraną                  | ]                     |           |        |           |                 | Zamknij |

#### Po dodaniu zamknij okno.

W następnej kolejności, z górnego paska menu wybierz "Kierowcy" i upewnij się, że zostali przyporządkowani do odpowiedniej firmy.

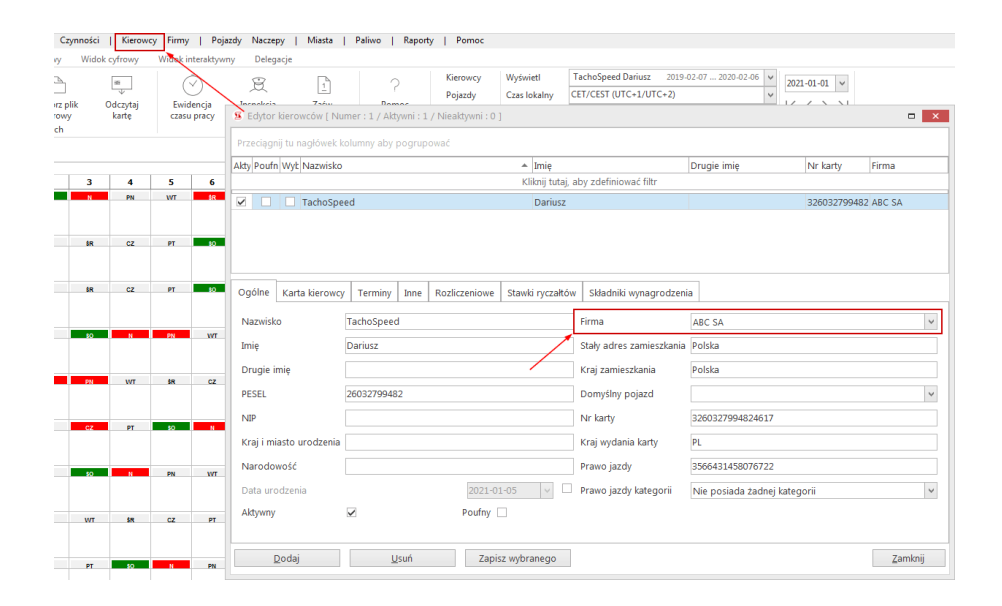

Po dodaniu zamknij okno.

W tym momencie można rozpocząć sporządzanie delegacji.

Wybierz zakładkę "Delegacje".

| Zarządzanie   Tarcze | Dane cy    | frowe C  | zynności  | Kierow       | cy Firmy | /   Poja                | zdy Naci | epy   I     | Miasta  | Delegacje | e Paliwo    | Rapo       | rty   I | omoc          |
|----------------------|------------|----------|-----------|--------------|----------|-------------------------|----------|-------------|---------|-----------|-------------|------------|---------|---------------|
| Widok kalendarza     | Widok an   | alogowy  | Widok     | cyfrowy      | Widok i  | nteraktywr              | ny Dele  | egacje      |         |           |             |            |         |               |
| r f                  | 2          | r a      | 1         | 10           | (        | $\overline{\checkmark}$ | g        |             | 1       |           | 2           | Kierow     | cy      | Wyświetl      |
| Skanui Ot            | wórz       | Otwórz   | ,<br>plik | <br>Odczvtai | Ewi      | dencia                  | Inspeko  | ia          | Zaśw.   | Po        | moc         | Pojazd     | у       | Czas lokalny  |
| tarczki tarczk       | ę z pliku  | cyfrov   | vy        | karte        | czas     | u pracy                 | drogov   | /a 5        | 61/AETR |           |             | Ewider     | icja    | Kalendarz świ |
|                      | Vczytywani | e danych |           |              |          |                         | Raport   | у           |         |           |             | Tryby kale | ndarza  |               |
| Rok Miesiąc Dz       | ień        |          |           |              |          |                         |          |             |         |           |             |            |         |               |
| 2020                 | 1          | 2        | 3         | 4            | 5        | 6                       | 7        | 8           | 9       | 10        | 11          | 12         | 13      | 14            |
| 22844 km             | \$R.       | cz       | PT        | \$0          | N        | PN                      | WT       | \$R<br>90.1 | cz      | PT        | \$0<br>1228 | N          | PN 421  | WT 830        |
|                      | ₽          |          |           |              |          |                         | 8        | =           |         |           |             |            |         |               |
| LUTY<br>2719 km      | so         | N        | PN        | WT           | ŚR       | cz                      | PT       | \$0         | N       | PN        | WT          | ŚR         | cz      | PT            |
| €18:53 €0:26         | 843        |          |           | 35           | 1196     | 644                     |          |             |         |           |             |            |         |               |
| <b>?</b> 15:35       |            |          |           |              |          |                         |          |             |         |           |             |            |         |               |
| MARZEC<br>0 km       | N          | PN       | WT        | ŚR           | cz       | PT                      | \$0      | N           | PN      | WT        | ŚR          | cz         | PT      | \$0           |
| ⊖0:00 \$\$0:00       |            |          |           |              |          |                         |          |             |         |           |             |            |         |               |

Wybierz kierowcę oraz zakres czasu, który chcesz rozliczyć, a następnie kliknij ikonę "Odśwież".

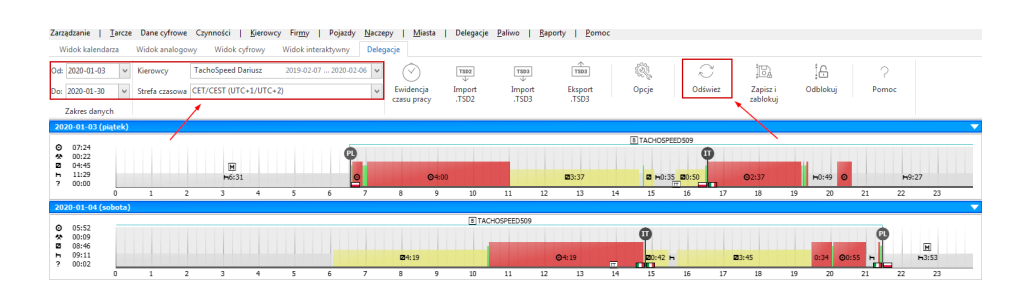

W następnym kroku wskazujemy początek i koniec delegacji oraz przekroczenia granic. Można to zrobić na dwa sposoby:

1. Ręcznie na widoku aktywności, lub

2. Przy użyciu przybornika po prawej stronie. Wystarczy przeciągnąć flagę na wykres aktywności w odpowiednie miejsce.

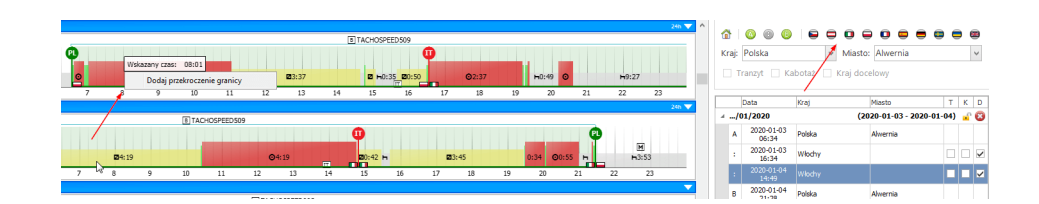

Ab zakończyć rozliczanie delegacji, kliknij "Zapisz i zablokuj". Aby wznowić jej edycję, kliknij w ikonę "Odblokuj".

Gotowe rozliczenie można pobrać do pliku pdf w dwóch wersjach:

1. Jako raport uproszczony, lub

2. Jako raport szczegółowy.

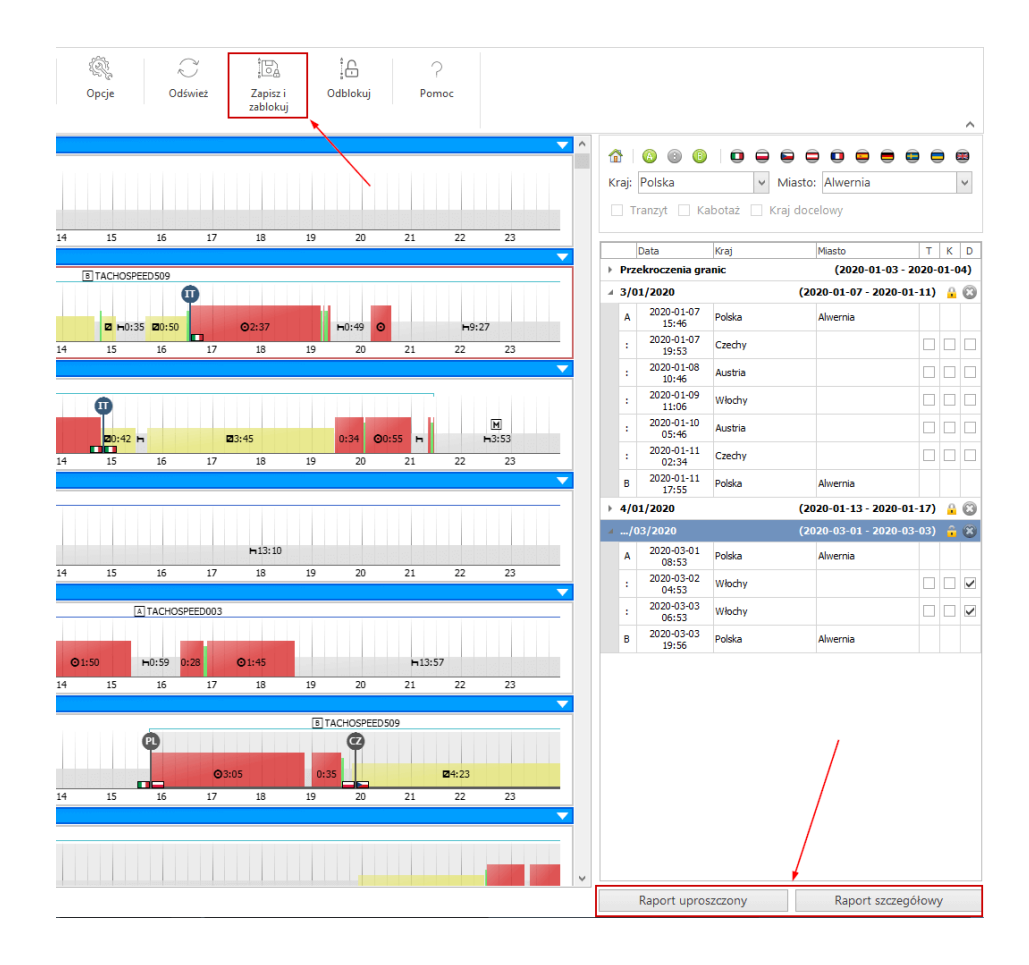

W oknie Ewidencji kliknij w przycisk "Rozlicz" nad symbolem kraju.

| P            | obierz d             | ane                |     | (          | Opcje               |      |     |   |        |                 |        |         |         |         |       |
|--------------|----------------------|--------------------|-----|------------|---------------------|------|-----|---|--------|-----------------|--------|---------|---------|---------|-------|
| Wvo<br>Szcze | druk ewi<br>góły roz | dencii<br>diczenia |     | N<br>Kalku | didas<br>Ilator pla | ac   |     |   |        |                 |        |         |         |         |       |
| czbowe       | Dyż                  | ury                |     | Do         | rozliczer           | nia  |     |   | Odbiór | edycja          |        | edycia  | edycja  | edycia  | edyc  |
|              |                      |                    |     |            |                     |      |     |   |        |                 |        | Raport  | Raport  | Raport  | Rapo  |
|              | 050                  |                    | NEO |            | 050                 |      | - 4 |   | - 4    | Tarcza/Czynność | Km     | Rozlicz | Rozlicz | Rozlicz | Rozli |
| NIOO         | 050                  | 0100               | UCU | NIUU       | 050                 | 0100 | ns  | 2 | ns     |                 |        | DE      | NO      | FR      | AT    |
|              | 9:55                 | 1:01               | -   | -          | 9:55                | 1:01 | -   | - | -      | -               | 1408,0 | 5 -     | -       | -       |       |
|              | -                    | -                  | -   | -          |                     | -    | -   | - | -      | -               | 1183,6 | 5 -     | -       | -       |       |
|              | 7:50                 | 0:15               | -   | -          | 7:50                | 0:15 | -   |   | -      | -               | 1228,0 | - 10    | -       | -       |       |

W oknie kalkulatora potwierdź:

- stawkę godzinową kierowcy za granicą
- kurs waluty
- oraz wybierz rodzaj pomniejszenia (Niemcy, Austria, Finlandia)

Kliknij "Przelicz" oraz "Raport", aby wygenerować rozliczenie w pliku pdf lub rtf.

| 🗴 Rozli                         | czanie płac                                             | minimalr                                       | ych                                              |                                        |                         |                          |                        |           |                    |                       |                  |                        |                 |              |           | - 1               | ×   |
|---------------------------------|---------------------------------------------------------|------------------------------------------------|--------------------------------------------------|----------------------------------------|-------------------------|--------------------------|------------------------|-----------|--------------------|-----------------------|------------------|------------------------|-----------------|--------------|-----------|-------------------|-----|
| Niemcy                          | Norwegia                                                | Francja                                        | Austria                                          | Włochy                                 | Holandia                | Luksemburg               | Finlandia              | Belgia    | Dania              | •                     |                  |                        |                 |              |           |                   | 8   |
| Kiero<br>Okre:                  | wca:<br>s rozliczeni                                    | Tiowy: 2                                       | achoSpee<br>020-01-0                             | ed Dariu<br>1 - 20                     | 5z<br>20-01-31          |                          |                        |           | Rozlicz<br>Rozlicz | aj diety<br>aj noclej | gi               | nie pomniejszaj        |                 |              | •         |                   | > > |
| Stawk<br>Stawk                  | ka godzinov<br>Na godzinow                              | va PL<br>va DE                                 | 17,<br>9,50                                      | 86 PLN                                 | Dodate<br>Kurs          | k 0,00<br>4,12345        | 0 PLN<br>0 PLN         |           | Stawka<br>Stawka   | wyżywie<br>za nocle   | enia DE<br>eg DE | 258,00 \$<br>235,00 \$ | EUR<br>EUR      |              |           | ~                 |     |
| Data o                          | d 4                                                     | Data do                                        |                                                  | C                                      | as do rozlicze          | nia DE                   | Czas d                 | o rozlicz | enia PL            |                       | Delegacje        |                        | Polskie wynagro | odzenie      | Wynagroda | renie poza Polską | ^   |
| 2020-0                          | 01-23 08:17                                             | 2020-01                                        | -23 13:10                                        |                                        |                         | 2 g. 4                   | ŧm.                    |           | 2                  | 2g. 44 m.             |                  | 372,26 PLN             |                 | 48,81 PLN    |           | 103,87 F          | LN  |
| 2020-0                          | 01-26 23:26                                             | 2020-01                                        | -27 03:45                                        |                                        |                         | 2 g. 1                   | 7 m.                   |           |                    | 2 g. 7 m.             |                  | 375,33 PLN             |                 | 37,80 PLN    |           | 80,43 F           | LN  |
| 2020-0                          | 01-27 22:12                                             | 2020-01                                        | -28 05:39                                        |                                        |                         | 3 g. 1                   | 2 m.                   |           | 3                  | g. 13 m.              |                  | 629,00 PLN             |                 | 57,44 PLN    |           | 121,60 F          | LN  |
| 2020-0                          | 01-29 00:05                                             | 2020-01                                        | -29 04:33                                        |                                        |                         | 2 g. 1                   | 5 m.                   |           | 2                  | g. 15 m.              |                  | 375,33 PLN             |                 | 40, 18 PLN   |           | 85,50 F           | LN  |
| 2020-0                          | 01-29 22:07                                             | 2020-01                                        | -30 03:26                                        |                                        |                         | 3 g. 1                   | ŧ m.                   |           | 3                  | g. 25 m.              |                  | 375,33 PLN             |                 | 61,01 PLN    |           | 122,87 F          | LN  |
| 2020-0                          | 01-30 21:12                                             | 2020-02                                        | -01 00:00                                        |                                        |                         | 2g.1                     | 5 m.                   |           | 5                  | ig. 58 m.             |                  | 0,00 PLN               |                 | 106,55 PLN   |           | 85,50 F           | LN  |
|                                 |                                                         |                                                |                                                  | [                                      |                         | 28 g. 46                 | m.                     |           | 32 g               | j. 49 m.              |                  | 4 357,04 PLN           |                 | 586,01 PLN   |           | 1 093,14 PL       | N   |
| Płaca<br>Wypł<br>Rozli<br>Odlic | a minimaln<br>lacone pols<br>czenie dele<br>szenie dele | a na tere<br>ikie wyn<br>igacji: 4<br>gacji: 1 | nie dano<br>agrodzer<br>1 357,04 I<br>1.57,47 PL | <b>igo pań</b><br>nie + do<br>PLN<br>N | stwa: 109<br>datki: 584 | 3,14 PLN /<br>5,01 PLN / | 273,29 El<br>146,50 EL | JR<br>IR  |                    |                       |                  |                        |                 |              |           |                   |     |
| Pods                            | umowanie:                                               | 0,00 P                                         | N                                                |                                        |                         |                          |                        |           |                    |                       |                  |                        |                 |              |           |                   |     |
|                                 |                                                         |                                                |                                                  |                                        |                         |                          | Zapisz                 | rozliczer | nie i doda;        | j do wyna             | grodzenia        | Prz                    | elicz           | Zapisz opcje |           | Raport            |     |

# KROK 7 – OBLICZ WYNAGRODZENIE KIEROWCY

W oknie Ewidencji wybierz kierowcę i okres czasu, a następnie kliknij w przycisk "Pobierz dane" oraz "Kalkulator płac".

| Kierowca: zakres danych                     |                       |      |       |         | Okres rozliczeniowy:        |       |       | Dzier      | Dzień wolny:<br>Zapisz |                        |      |              |                                           |        |             |       |                          |      |      |
|---------------------------------------------|-----------------------|------|-------|---------|-----------------------------|-------|-------|------------|------------------------|------------------------|------|--------------|-------------------------------------------|--------|-------------|-------|--------------------------|------|------|
| TachoSpeed Dariusz 2019-02-07 2021-04-09 💌  |                       |      |       | 1 🗘     | miesi                       | ąc 🔻  | sobo  | ita 🔻      | zmiany                 |                        |      | Pobierz dane |                                           |        |             | Opcje |                          |      |      |
| System pracy: Etat:<br>podstawowy 1 [08:00] |                       |      |       |         | Od 2020-01-01 ▼ Do<br>środa |       |       |            | Do                     | 2020-01-31 👻<br>piątek |      |              | Wydruk ewidencii<br>Szczegóły rozliczenia |        |             |       | Midas<br>Kalkulator płac |      |      |
| Doba pracownicza Rozli                      |                       |      |       | Rozlicz | enie                        |       | Prac  | a<br>w two | _                      |                        |      |              | Inne                                      |        | Nadliczbowe |       | Dyżury                   |      |      |
| data                                        | rodzaj                | plan | start | start   | stop                        | suma  | dzień | noc        | +                      | Р                      | pś   | dd           | pw                                        | nś     | N50         | N100  | D50                      | D100 | N50  |
| 2020-01-01 47                               | é                     | 0/ 8 |       |         |                             | _     |       | -          |                        | -                      |      |              | -                                         |        |             |       |                          |      |      |
| 2020-01-02, cz                              | W                     | 0/8  | -     | -       | -                           | -     | -     | -          | -                      |                        |      |              | -                                         |        | -           | -     | -                        | -    |      |
| 2020-01-03, pt                              | R                     | 8    | 06:32 | 06:32   | 06:32                       | 8:01  | 8:01  | -          | -                      | -                      | 0:15 | 0:           | 15                                        |        | 0:01        | -     | 5:28                     | 1:02 | 0:01 |
| 2020-01-04, so                              | R                     | 8    | 06:04 | 06:32   | 06:04                       | 9:46  | 6:20  | 3:26       | -                      | -                      | 0:15 | 0:           | 06                                        | - 0:04 | -           | 1:46  | 8:24                     | 1:29 | -    |
| 2020-01-05, n                               | N                     | 0/8  | 06:04 | 06:04   | 12:10                       | 3:35  | 3:35  | -          | -                      | -                      |      |              | -                                         | - 3:35 | -           | -     | -                        | 2:31 | -    |
| Tydzień 1 (N z pr                           | Tydzień 1 (N z pracą) |      |       |         |                             | 21:22 | 17:56 | 3:26       | -                      |                        | 0:30 | 0:           | 21                                        | - 3:39 | 0:01        | 1:46  | 13:52                    | 5:02 | 0:01 |

W kalkulatorze płac kliknij "Zapisz" oraz "Raport", aby wygenerować plik pdf.

| Kalkulator płac                                |            |                                        |                    |           | -           | □ ×   |
|------------------------------------------------|------------|----------------------------------------|--------------------|-----------|-------------|-------|
| Kalkulator wynagrodzeń                         |            |                                        |                    |           |             |       |
|                                                | 2 ?        | Zakres danych                          |                    |           |             |       |
| ozliczenie Opcje Kiero<br>yczałtów rozliczenia | wca Pomoc  | od: 2020-01-01 do: 2020-01-31          |                    |           |             |       |
| v                                              | Podstav    | vowe składniki wynagrodzenia brutto:   |                    |           |             | ^     |
| 2010.10.01 . 2010.10.31 Ta                     | choSt      | , , ,                                  |                    |           |             |       |
|                                                | Prace      | a w normie                             | 124g. 52m.         | 17,86 PLN | 2229,76 PLN |       |
| 2019-11-01 - 2019-11-30 18                     | Prze       | stój                                   | 43g. 8m.           | 17,86 PLN | 770,24 PLN  |       |
| 2019-12-01 - 2019-12-31 Ta                     | choSt Doda | tek za dyżur 50%                       | 155g. 2m.          | 8,93 PLN  | 1384,45 PLN |       |
|                                                | Doda       | itek za dyżur 100%                     | 23g. 27m.          | 17,86 PLN | 418,75 PLN  |       |
|                                                | Dodatk     | owe składniki wynagrodzenia brutto:    |                    |           |             |       |
|                                                | Doda       | tek za godziny niedzielno - świąteczne | 24g. 47m. 17,86 PL |           | 442,56 PLN  |       |
|                                                | Pods       | tawa za godziny nadliczbowe 50%        | 5g. 12m.           | 17,86 PLN | 92,86 PLN   |       |
|                                                | Doda       | tek za godziny nadliczbowe 50%         | 5g. 12m.           | 8,93 PLN  | 46,44 PLN   |       |
|                                                | Pods       | tawa za godziny nadliczbowe 100%       | 4g. 32m.           | 17,86 PLN | 80,95 PLN   |       |
|                                                | Doda       | tek za godziny nadliczbowe 100%        | 4g. 32m.           | 17,86 PLN | 80,95 PLN   |       |
|                                                | Pods       | tawa za godziny średniotygodniowe      | 27g. 35m.          | 17,86 PLN | 492,56 PLN  |       |
|                                                | Doda       | tek za godziny średniotygodniowe       | 27g. 35m.          | 17,86 PLN | 492,56 PLN  |       |
|                                                | Doda       | tek za godziny nocne                   | 67g. 7m.           | 3,33 PLN  | 223,50 PLN  |       |
|                                                | Świadcz    | zenia dodatkowe brutto:                |                    |           |             |       |
|                                                | Suma s     | kładników wynagrodzenia brutto         |                    |           | 6755,58 PLN |       |
|                                                |            |                                        |                    |           |             | ~     |
|                                                |            |                                        |                    |           |             |       |
|                                                |            | Zapisz                                 | Raport             | Eksport d | o XLS Za    | mknij |

## SZUKASZ FUNKCJONALNOŚCI?

Nasz Dział Pomocy Technicznej jest do Twojej dyspozycji

32 70 70 440

#### PEŁNA WERSJA PROGRAMU

Wyceń program wybierając tylko to, co naprawdę potrzebujesz

# 32 70 70 400

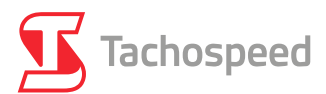

www.tachospeed.pl | biuro@tachospeed.pl Infolab Narloch Sp. z o.o., ul. Estetyczna 4, 43-100 Tychy